| Sheet1                                                                 |     |
|------------------------------------------------------------------------|-----|
| TEXT1,C,79                                                             | TES |
| @6                                                                     | 6   |
| Welcome to chapter 12. In this final tutorial, we will assume          | 0   |
| that we are using the default values that appeared when                | 0   |
| you originally installed the program.                                  | 0   |
| @2                                                                     | 2   |
|                                                                        | 0   |
|                                                                        | 0   |
| ACS                                                                    | 0   |
| Main Program Menu                                                      | 0   |
|                                                                        | 0   |
| 03/19/87   Please Choose One   05:41:32                                | 0   |
|                                                                        | 0   |
|                                                                        | 0   |
|                                                                        | 0   |
| 1) Master file options                                                 | 0   |
|                                                                        | 0   |
| 2) Other Ontions                                                       | 0   |
|                                                                        | 0   |
|                                                                        | 0   |
| 3) Select Category                                                     | 0   |
|                                                                        | 0   |
|                                                                        | 0   |
| X) Exit System                                                         | 0   |
| Category of Maintenance: ALL                                           | 0   |
| @27                                                                    | 27  |
| 2                                                                      | 0   |
| In addition to altering values through the Custom Options Menu,        | 0   |
| you can also pre-define the appearance of                              | 0   |
| your screens by category. Then, as you change categories, the          | 0   |
| un to 99 999 999 different screens!                                    | 0   |
| To see how this works, enter '2'.                                      | 0   |
|                                                                        | 0   |
|                                                                        | 0   |
| Maintenance and Service Call Activity Tracking System                  | 0   |
|                                                                        | 0   |
| Other Ontions                                                          | 0   |
|                                                                        | 0   |
|                                                                        | 0   |
| Please Choose One                                                      | 0   |
|                                                                        | 0   |
| 1) Degister Coffuero                                                   | 0   |
| L) Register Software     Software     View or Print most recent report | 0   |
| 3) Toggle 'Detour' Help screens                                        | 0   |
| 4) Reindex/Pack ALL data files and memos                               | 0   |
| C) Special features to customize this system to your need              | 0   |

|                                                                                            | Sheet1                                                                                                    |                                                                                             |
|--------------------------------------------------------------------------------------------|----------------------------------------------------------------------------------------------------|---------------------------------------------------------------------------------------------|
|                                                                                            | I) Install program<br>H) Help                                                                                                    | C<br>C                                                                                      |
| @27<br>C<br>Enter 'C'.                                                                     | R) Return to prior menu                                                                                                    | 0<br>27<br>0<br>0<br>0                                                                      |
|                                                                                            | ——— Maintenance and Service Call Activity Tracking System ———                                                                                                    | (                                                                                           |
|                                                                                            | Custom Options                                                                                                    |                                                                                             |
|                                                                                            | Please Choose One                                                                                                    |                                                                                             |
| 1) Chan<br>2) Defau<br>3) Chan<br>4) Toggl<br>5) Toggl                                     | ge description of category & title for Billings<br>ult values for Maint System [overridden by turning option 7 ON ]<br>ge heading on main screen [use option 2 for all other screens]<br>le initial graphics image for Appointments [now off]<br>le 'Printer Off-Line Menu:'                    |                                                                                             |
| 6) Set uj<br>7) Turn I<br>8) Define<br>9) Set le<br>A) Autor<br>R) Retur<br>H) Help<br>@27 | p screens for Service Call File, by range of category<br>Range option on or off at Service Call File [now off]<br>e name used for Appointments/Schedule System<br>ength of search string, Activity File [now 1]<br>matic pausing and pacing between screens [auto pausing ]<br>rn to prior menu |                                                                                             |
| 7<br>In chapter 2<br>Observe opt<br>As we progr<br>become clea                             | e you changed the default program values in option 2.<br>tions 2 and 7. Option 7 overrides #2 and works with #6.<br>ress through this tutorial, how #6 functions with #7 will<br>arer. For now, enter '7' once to turn option 7 'ON'.                                                           | C<br>C<br>C<br>C<br>C<br>C<br>C<br>C<br>C<br>C<br>C<br>C<br>C<br>C<br>C<br>C<br>C<br>C<br>C |
|                                                                                            | ——— Maintenance and Service Call Activity Tracking System ———                                                                                                    | C                                                                                           |
|                                                                                            | Custom Options                                                                                                    |                                                                                             |
|                                                                                            | Please Choose One                                                                                                    | C<br>C<br>C                                                                                 |
| 1) Chan<br>2) Defau<br>3) Chan<br>4) Toggl<br>5) Toggl                                     | ge description of category & title for Billings<br>ult values for Maint System [overridden by turning option 7 ON ]<br>ge heading on main screen [use option 2 for all other screens]<br>le initial graphics image for Appointments [now on ]<br>le 'Printer Off-Line Menu:'                    |                                                                                             |
| <ul> <li>b) Set up</li> </ul>                                                              | p screens for Service Call File, by range of category                                                                                                    | C                                                                                           |

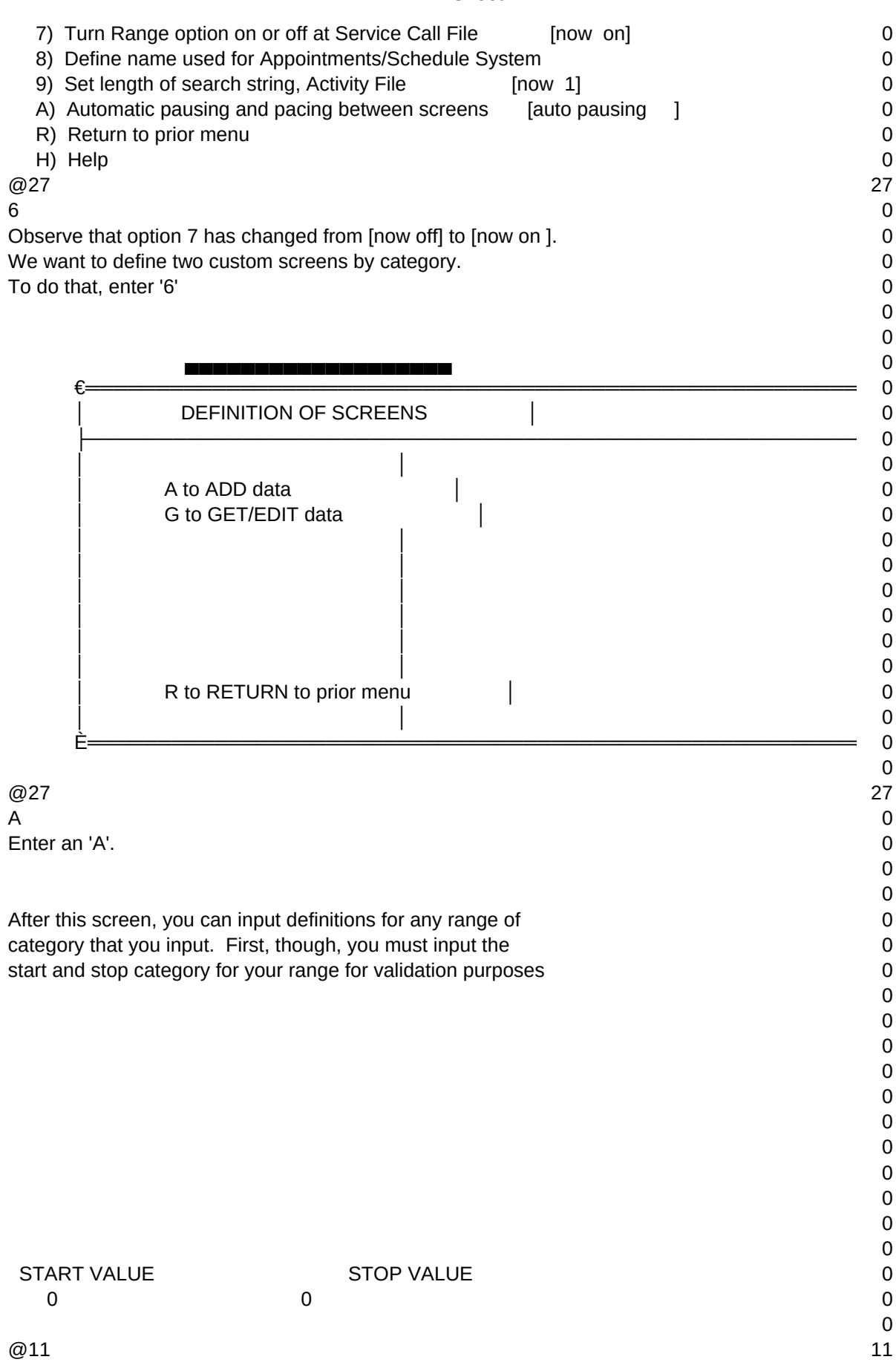

| This process will allow you to create customized screen values for      | 0  |
|-------------------------------------------------------------------------|----|
| any category First you must enter the start and ston values for         | 0  |
| that range of categories. If you want a screen defined for one category | 0  |
| not a range of categories. Then you would enter the same number for     | 0  |
| both values For now we want to create a custom screen for the           | 0  |
| range of 500 through 599 Enter '500' then '599'                         | 0  |
|                                                                         | 0  |
| @30                                                                     | 30 |
| 2                                                                       | 0  |
| 17                                                                      | 0  |
| 0                                                                       | 0  |
| 8                                                                       | 0  |
| 500                                                                     | 0  |
| 17                                                                      | 0  |
| 45                                                                      | 0  |
| 8                                                                       | 0  |
| 599                                                                     | 0  |
| @2                                                                      | 2  |
| Titles on Menus and Data Entry Screens                                  | 0  |
| Maintenance and Service Call Activity Tracking System                   | 0  |
| [Required Primary Identifier]                                           | 0  |
| Primary ID                                                              | 0  |
|                                                                         | 0  |
| [Optional Second Identifier]                                            | 0  |
| Secondary ID                                                            | 0  |
|                                                                         | 0  |
| [Optional Third Identifier]                                             | 0  |
| Third ID                                                                | 0  |
|                                                                         | 0  |
| COMMENTS FOR THIS RANGE OF CATEGORIES                                   | 0  |
|                                                                         | 0  |
|                                                                         | 0  |
| CATEGORIES: START AND END RANGE                                         | 0  |
| START OF RANGE: 500                                                     | 0  |
| END OF RANGE: 599                                                       | 0  |
| Default name for unit of Service/Maintenance -(Singular) Service Call   | 0  |
| @11                                                                     | 11 |
| The prior screen validated your requested range to make sure            | 0  |
| that you had not previously defined another screen in that              | 0  |
| same range. You are now presented with the current default values       | 0  |
| for the program. Let's pretend that you enter the following new         | 0  |
| values for this custom screen.                                          | 0  |
| 0.04                                                                    | 0  |
| @31                                                                     | 31 |
| 6                                                                       | 0  |
| 2                                                                       | 0  |
| U<br>Las Annalas Tari Och Maintenna and Danais Oratana a                | 0  |
| LUS Angeles Taxi Cab Maintenance and Repair System <=====               | 0  |
| 4<br>0                                                                  | 0  |
| v<br>Cab Numbor /                                                       | 0  |
|                                                                         | 0  |
| γ<br>Ο                                                                  | 0  |
|                                                                         | U  |

|          | 11   |
|----------|------|
| $\sim n$ | ρστι |
|          |      |

| Assigned driver name <=====<br>10<br>0<br>Assigned driver license number <====<br>13<br>0<br>Service tracking system used for taxis. <===== | 0<br>0<br>0<br>0<br>0<br>0 |
|----------------------------------------------------------------------------------------------------|----------------------------|
| 18                                                                                                    | 0                          |
| 60                                                                                                    | 0                          |
| Cab Ticket <====                                                                                                    | 0                          |
| @1                                                                                                    | 1                          |
| @2                                                                                                    | 2                          |
| @6                                                                                                    | 6                          |
| Let's pretend that we have gone through this process a second time<br>for a new range of categories, 600 through 699.                       | 0<br>0<br>0                |
| @2                                                                                                    | 2                          |
| Maintenance and Service Call Activity Tracking System                                                                                       | 0                          |
| [Required Primary Identifier]                                                                                                    | 0                          |
| Primary ID                                                                                                    | 0<br>0                     |
| [Optional Second Identifier]                                                                                                    | 0                          |
| Secondary ID                                                                                                    | 0                          |
| [Optional Third Identifier]<br>Third ID                                                                                                    | 0                          |
| COMMENTS FOR THIS RANGE OF CATEGORIES                                                                                                    | 0<br>0                     |
| CATEGORIES: START AND END RANGE<br>START OF RANGE: 600<br>END OF RANGE: 699                                                                 | 0<br>0<br>0<br>0           |
| Default name for unit of Service/Maintenance -(Singular) Service Call                                                                       | 0                          |
| @31                                                                                                    | 31                         |
| 6                                                                                                    | 0                          |
| 2 0                                                                                                    | 0<br>0                     |
| New York Suburban Airport Preventive Maintenance System <=====                                                                              | 0                          |
| 4                                                                                                    | 0                          |
| Airplane F.A.A. registration number <====<br>7                                                                                              | 0                          |
| 0                                                                                                    | 0                          |
| Owner's Name <=====                                                                                                    | 0                          |
| 10                                                                                                    | 0                          |
| 0                                                                                                    | 0                          |
| Altitude Rating <====                                                                                                    | 0                          |
| 13                                                                                                    | 0                          |
| 0                                                                                                    | 0                          |
| Perform maintenance on engines based on altitude rating. <=====                                                                             | 0                          |

| 18                                                                                                    | 0       |
|----------------------------------------------------------------------------------------------------|---------|
| Plane ticket #                                                                                                    | 0       |
| @7                                                                                                    | 7       |
| Here is the second custom screen that you have created for a range of categories. Now, whenever anyone selects a category within                               | 0       |
| either of those 2 ranges, the program will change its appearance as per                                                                                        | 0       |
| your predefined screens.                                                                                                    | 0       |
| To see how this works, let's return to the prior menu.                                                                                                    | 0       |
|                                                                                                    | 0       |
| Maintenance and Service Call Activity Tracking System                                                                                                    | 0       |
| Custom Options                                                                                                    | 0       |
|                                                                                                    | 0       |
|                                                                                                    | 0       |
| Please Choose One                                                                                                    | 0       |
|                                                                                                    | 0       |
| 1) Change description of category & title for Billings                                                                                                    | 0       |
| 2) Default values for Maint System [overridden by turning option 7 ON ]                                                                                        | 0       |
| <ul> <li>3) Change heading on main screen [use option 2 for all other screens]</li> <li>4) Toggle initial graphics image for Appointments [now on ]</li> </ul> | 0       |
| 5) Toggle 'Printer Off-Line Menu:'                                                                                                    | 0       |
| 6) Set up screens for Service Call File, by range of category                                                                                                  | 0       |
| 7) Turn Range option on or off at Service Call File [now on]                                                                                                   | 0       |
| 9) Set length of search string. Activity File [now 1]                                                                                                    | 0       |
| A) Automatic pausing and pacing between screens [auto pausing ]                                                                                                | 0       |
| R) Return to prior menu                                                                                                    | 0       |
| H) Help                                                                                                    | 0<br>27 |
| R                                                                                                    | 0       |
| Enter an 'R' to return to the Other Options Menu.                                                                                                    | 0       |
|                                                                                                    | 0       |
| Maintenance and Service Call Activity Tracking System                                                                                                    | 0       |
|                                                                                                    | 0       |
| Other Options                                                                                                    | 0       |
|                                                                                                    | 0       |
| Please Choose One                                                                                                    | 0       |
| ۲ <u>ـــــ</u>                                                                                                    | 0       |
| 1) Derister Coffuere                                                                                                    | 0       |
| <ol> <li>Aregister Software</li> <li>View or Print most recent report</li> </ol>                                                                               | 0       |
| 3) Toggle 'Detour' Help screens                                                                                                    | 0       |
| 4) Reindex/Pack ALL data files and memos                                                                                                    | 0       |
| <ul> <li>C) Special features to customize this system to your need</li> <li>Install program</li> </ul>                                                         | 0       |
| H) Help                                                                                                    | 0       |
|                                                                                                    | 0       |
| R) Return to prior menu                                                                                                    | 0       |

| Sheet1                                                                                                    |                                 |
|----------------------------------------------------------------------------------------------------|---------------------------------|
| @27<br>R                                                                                                    | 27<br>0                         |
| To return to the Main Program Menu, enter an 'R'.                                                                                                    | 0                               |
| Maintenance and Service Call Activity Tracking System                                                                                                    | 0<br>0                          |
| ACS<br>Main Program Menu                                                                                                    | 0<br>0                          |
| 03/19/87   Please Choose One   13:52:25                                                                                                    | 0<br>                           |
| 1) Master file options                                                                                                    | 0<br>0<br>0                     |
| 2) Other Options                                                                                                    | 0<br>0<br>0                     |
| 3) Select Category                                                                                                    | 0<br>0<br>0                     |
| X) Exit System                                                                                                    | 0<br>0                          |
| Category of Maintenance: ALL<br>@27                                                                                                    | 0<br>27                         |
| 3<br>As you look at this Main Program Menu, you'll observe that the category is<br>currently set to 'ALL', meaning all categories are combined.<br>Let's prepare to select category 500 by entering '3' | 0<br>0<br>0<br>0                |
| Maintenance and Service Call Activity Tracking System Select the Category for reports and to do quick searches for data.                                                                                | 0<br>0<br>0<br>0                |
| You can have 99,999,999 categories. A zero is not a category.<br>Enter a zero if your want ALL categories combined for current<br>reporting and sorting purposes.<br>Category : 0                       | 0<br>0<br>0<br>0<br>0           |
| This becomes your permanent default value unless you change it later.                                                                                                    | 0<br>0<br>0<br>0                |
| Enter an "H" if you want Help<br>-                                                                                                    | 0<br>0<br>0<br>0<br>0<br>0<br>0 |

| Sheet1                                                                                                    |                                         |
|----------------------------------------------------------------------------------------------------|-----------------------------------------|
| Enter a "C" if you want to Move all items in one category to another.<br>[Will convert all records in both the Prospect and activity files]<br>[to the new category number]<br>@11 - | 0<br>0<br>0<br>11                       |
| on this screen, you have three options. For now we are interested only in using the first to select a category. Enter '500' onto the screen.                                         | 0                                       |
| @30<br>1<br>9<br>34                                                                                                    | 30<br>0<br>0<br>0                       |
| 8<br>500<br>@1                                                                                                    | 0<br>0<br>1                             |
| Maintenance and Service Call Activity Tracking System                                                                                                    | - 0<br>0                                |
| ACS<br>Main Program Menu                                                                                                    | 0<br>0<br>0                             |
| 03/19/87     Please Choose One   06:38:36                                                                                                    | 0 I<br>0 L<br>0 L                       |
| 1) Master file options                                                                                                    | 000000000000000000000000000000000000000 |
| 2) Other Options                                                                                                    |                                         |
| 3) Select Category                                                                                                    | 0                                       |
| X) Exit System                                                                                                    | 0                                       |
| Category of Maintenance: 500<br>@27<br>1                                                                                                    | 0<br>27<br>0                            |
| Note that the bottom of the screen has changed from 'ALL' to '500'.<br>Let's now inspect the Master File Menu to see how it has changed.<br>Enter a '1'.                             | 0<br>0<br>0<br>0                        |
| Los Angeles Taxi Cab Maintenance and Repair System                                                                                                    | 0                                       |
| €<br>  Master File Menu and Other Primary Functions  <br>                                                                                                    | — 0<br>0<br>— 0                         |
| A to ADD dataMaster file<br>G to GET/EDIT dataMaster file<br>1 for Activity file.                                                                                                    | 0<br>0<br>0<br>0                        |

| Sheet1                                                                                                    |                                                                                 |
|----------------------------------------------------------------------------------------------------|---------------------------------------------------------------------------------|
| 2 for Search through Cab Ticket data         3 for Billings reports.         4 for Appointments         5 for Cab Ticket and Activity reports         6 for automatically creating future Activities.         H for Help.         R to RETURN to prior menu.         |                                                                                 |
|                                                                                                    | (                                                                               |
| È<br>Category of Maintenance (defaults to ALL): 500<br>@27<br>A<br>Note that option 2 now read: 'Search through Cab Ticket data'.<br>Before, the default value was 'Search through Service Call data'.<br>To see how the data entry screen has changed, enter a 'A'. | ()<br>()<br>()<br>()<br>()<br>()<br>()<br>()<br>()<br>()<br>()<br>()<br>()<br>( |
|                                                                                                    | (                                                                               |
| Los Angeles Taxi Cab Maintenance and Repair System                                                                                                    |                                                                                 |
| Cab Number                                                                                                    |                                                                                 |
| Assigned driver name                                                                                                    |                                                                                 |
| Assigned driver license number                                                                                                    |                                                                                 |
| COMMENTS                                                                                                    |                                                                                 |
|                                                                                                    |                                                                                 |
| All Billings, all activities,<br>Category of Maintenance: summed for this Cab Ticket:<br>500 0.00<br>[Category defaults to 1 unless another one is selected, Main Program Menu, # 3]<br>Make as many entries as you want.                                            |                                                                                 |
| <ul> <li>@7</li> <li>Observe how the descriptions for the various fields have changed to the way you identified earlier. 'Cab Number', 'assigned driver name', and</li> </ul>                                                                                        | -                                                                               |
| so on are all carried through to this screen. Any time you select a category from 500 to 599, you will be presented with this screen and with this terminology throughout the program.                                                                               |                                                                                 |
| Los Angeles Taxi Cab Maintenance and Repair System                                                                                                    |                                                                                 |
| €                                                                                                    |                                                                                 |
| Master File Menu and Other Primary Functions                                                                                                    |                                                                                 |

|                       |                                                                                                    | 0                     |
|-----------------------|----------------------------------------------------------------------------------------------------|-----------------------|
| Ē                     | A to ADD dataMaster file<br>G to GET/EDIT dataMaster file<br>1 for Activity file.<br>2 for Search through Cab Ticket data<br>3 for Billings reports.<br>4 for Appointments<br>5 for Cab Ticket and Activity reports<br>6 for automatically creating future Activities.<br>H for Help.<br>R to RETURN to prior menu. |                       |
| @27<br>R              | Category of Maintenance (defaults to ALL): 500                                                                                                    | 0<br>0<br>27<br>0     |
| Let's ret<br>Enter ar | urn to the Main Program Menu and select category 600.<br>n 'R' to return.                                                                                                    | 0<br>0<br>0           |
|                       | Maintenance and Service Call Activity Tracking System                                                                                                    | 0                     |
|                       | ACS<br>Main Program Menu                                                                                                    | 0<br>0<br>0<br>0      |
| 03/1                  | 9/87     Please Choose One     15:37:01                                                                                                    | 0<br>0<br>0           |
|                       | 1) Master file options                                                                                                    | 0<br>0<br>0           |
|                       | 2) Other Options                                                                                                    | 0<br>0<br>0           |
|                       | 3) Select Category                                                                                                    | 0<br>0<br>0           |
|                       | X) Exit System                                                                                                    | 0                     |
| @27                   | Category of Maintenance: 500                                                                                                    | 0<br>0<br>27          |
| 3<br>Since w          | e want to change the category from '500' to '600', enter a '3'.                                                                                                    | 0<br>0<br>0           |
| Select t              | ———— Maintenance and Service Call Activity Tracking System ————<br>he Category for reports and to do quick searches for data.<br>-                                                                                                    | 0<br>0<br>0<br>0<br>0 |

| Sheet1                                                                                                    |                       |
|----------------------------------------------------------------------------------------------------|-----------------------|
| You can have 99,999,999 categories. A zero is not a category.<br>Enter a zero if your want ALL categories combined for current<br>reporting and sorting purposes.<br>Category : 0 | 0<br>0<br>0<br>0<br>0 |
| This becomes your permanent default value unless you change it later.                                                                                                    | 0                     |
|                                                                                                    | 0<br>0                |
|                                                                                                    | 0                     |
|                                                                                                    | 0                     |
| Enter an "H" if you want Help                                                                                                    | 0                     |
|                                                                                                    | 0                     |
| Enter a "C" if you want to Move all items in one category to another.                                                                                                    | 0                     |
| [Will convert all records in both the Prospect and activity files]<br>[to the new category number]                                                                                | 0                     |
| @11 -                                                                                                    | 11                    |
| Enter '600' onto the screen.                                                                                                    | 0                     |
| @30                                                                                                    | 0<br>30               |
| 1                                                                                                    | 0                     |
| 9<br>34                                                                                                    | 0                     |
| 8                                                                                                    | 0                     |
| 600<br>@1                                                                                                    | 0<br>1                |
| Maintonance and Service Call Activity Tracking System                                                                                                    | 0                     |
|                                                                                                    | 0<br>0                |
| ACS<br>Main Program Menu                                                                                                    | 0                     |
|                                                                                                    | 0                     |
| 03/19/87     Please Choose One   06:39:02                                                                                                    | 0<br>0                |
|                                                                                                    | 0                     |
|                                                                                                    | 0                     |
| 1) Master file options                                                                                                    | 0                     |
|                                                                                                    | 0                     |
| 2) Other Options                                                                                                    | 0                     |
|                                                                                                    | 0                     |
| 3) Select Category                                                                                                    | 0                     |
| X) Exit System                                                                                                    | 0                     |
|                                                                                                    | 0                     |
| Category of Maintenance: 600                                                                                                    | 0                     |

| @27                              |                                                | 27     |
|----------------------------------|------------------------------------------------|--------|
| 1<br>Observe this Main Program I | Menu The Category has changed from '500'       | 0      |
| to '600'. Option 1 now reflect   | ts the Airport system from ranges 600-699.     | 0      |
| Select '1'.                      |                                                | 0      |
|                                  |                                                | 0      |
| Now York Suburban                | Airport Draventive Maintonanae System          | 0      |
|                                  |                                                | 0      |
| €                                |                                                | 0      |
| Master File Men                  | u and Other Primary Functions                  | 0      |
|                                  |                                                | 0      |
| A to ADD data                    | Master file                                    | 0      |
| G to GET/EDIT                    | Γ dataMaster file                              | 0      |
| 1 for Activity fil               | e.                                             | 0      |
| 2 for Search th                  | rough Plane ticket # data                      | 0      |
| 3 for Billings re                | eports.                                        | 0      |
| 5 for Plane tick                 | ents                                           | 0      |
| 6 for automatic                  | cally creating future Activities.              | 0      |
| H for Help.                      |                                                | 0      |
|                                  |                                                | 0      |
| R to RETURN                      | to prior menu.                                 | 0      |
| <br>                             |                                                | 0      |
| C                                |                                                | 0<br>0 |
| Category of Maint                | enance (defaults to ALL): 600                  | 0      |
| @27                              | , ,                                            | 27     |
| A                                |                                                | 0      |
| Observe option 2 on this Mas     | ster File Menu. It reflects 'Plane ticket #'.  | 0      |
| To see the effect on the data    | l entry screen, enter a 'A'.                   | 0      |
|                                  |                                                | 0      |
| New York                         | Suburban Airport Preventive Maintenance System | 0      |
|                                  |                                                | 0      |
|                                  |                                                | 0      |
| Airplane F.A.A. registration n   | lumber                                         | 0      |
|                                  |                                                | 0      |
|                                  |                                                | 0      |
| Owner's Name                     |                                                | 0      |
|                                  |                                                | 0      |
|                                  |                                                | 0      |
| Altitude Detine                  |                                                | 0      |
| Allitude Rating                  |                                                | 0      |
| COMM                             | IENTS                                          | 0      |
|                                  |                                                | 0      |
|                                  |                                                | 0      |
| <b>A I I I I I I I I I I</b>     | All Billings, all activities,                  | 0      |
| Category of Maintenance:         | summed for this Plane ticket #:                | 0      |
| 600                              | 0.00                                           | 0      |

| Sheet1                                                                                                    |                                 |
|----------------------------------------------------------------------------------------------------|---------------------------------|
| [Category defaults to 1 unless another one is selected, Main Program Menu, # 3]<br>Make as many entries as you want.<br>When done, enter blanks for Airplane F.A.A. registration number.                                                                                                    | C<br>C<br>C                     |
| <ul> <li>@7</li> <li>This data entry screen has changed itself into an Airport Preventive</li> <li>Maintenance System. All of the terms you inputted earlier to be associated</li> <li>with categories 600-699 have appeared on this screen.</li> </ul>                                                                     | 7<br>0<br>0<br>0<br>0<br>0<br>0 |
| New York Suburban Airport Preventive Maintenance System                                                                                                    | C<br>C<br>C                     |
| €<br>  Master File Menu and Other Primary Functions                                                                                                    |                                 |
| A to ADD dataMaster file<br>G to GET/EDIT dataMaster file<br>1 for Activity file.<br>2 for Search through Plane ticket # data<br>3 for Billings reports.<br>4 for Appointments<br>5 for Plane ticket # and Activity reports<br>6 for automatically creating future Activities.<br>H for Help.<br>R to RETURN to prior menu. |                                 |
| Category of Maintenance (defaults to ALL): 600<br>@27<br>R                                                                                                    | 0<br>0<br>27<br>0               |
| Enter 'R' to return to the Main Program Menu.                                                                                                    | 0                               |
| Maintenance and Service Call Activity Tracking System                                                                                                    | 0                               |
| ACS<br>Main Program Menu                                                                                                    | 0<br>0<br>0<br>0                |
| 03/19/87     Please Choose One   06:39:35                                                                                                    |                                 |
| 1) Master file options                                                                                                    |                                 |
| 2) Other Options                                                                                                    | 0<br>0<br>0                     |
| 3) Select Category                                                                                                    | 0<br>0<br>0                     |

|                                  | 0  |
|----------------------------------|----|
| X) Exit System                   | 0  |
|                                  | 0  |
| Category of Maintenance: 600     | 0  |
| @27                              | 27 |
| X                                | 0  |
| Enter an 'X' to exit the program | 0  |
|                                  | 0  |
| @6                               | 6  |
| This concludes Chapter 12.       | 0  |
|                                  | 0  |
|                                  | 0  |
| @5                               | 5  |
|                                  | 0  |

T1,N,2,0